# Delphi/400

業務アプリケーションと メール・チャットサービスの連携

株式会社ミガロ. システム事業部 2課 前坂 誠二

#### 1. はじめに

2. コミュニケーションツールの特徴

3. Indyの利用

- 4.メール送信機能の実装
- 5. チャット送信機能の実装

6. おわりに

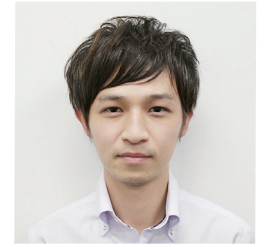

#### 略歴

生年月日:1989年3月21日 最終学歴:2011年 関西大学 文学部卒業 入社年月:2011年04月 株式会社ミガロ.入社 社内経歴:2011年04月 システム事業部配属

#### 現在の仕事内容:

Delphi/400を利用したシステム開発や保守作業を 担当。Delphi、Delphi/400の開発経験を積みなが ら、日々スキルを磨いている。

### 1.はじめに

コミュニケーションツールの代表的なものとしてメールがあ る。使用しているサービスは企業により様々であるが、恐らく ほとんどの企業が導入・活用しているであろう。

近年では新たなコミュニケーションツールとしてチャットを 導入する企業が増えている。きっかけは、テレワークの実施 が大きな要因であったかもしれない。

しかし近年、テレワークは実施する企業が徐々に減少してい

る。一方で企業のチャットサービスの導入率は【図1】のよう に増加している。つまり、チャットサービスはテレワークの有 無に関わらず、コミュニケーションツールのひとつとして認 識され、活用されていることが分かる。

そこで本稿では、業務アプリケーションとメール・チャットサ ービスとの連携方法について紹介する。連携によるメリット は次章にて記載する。

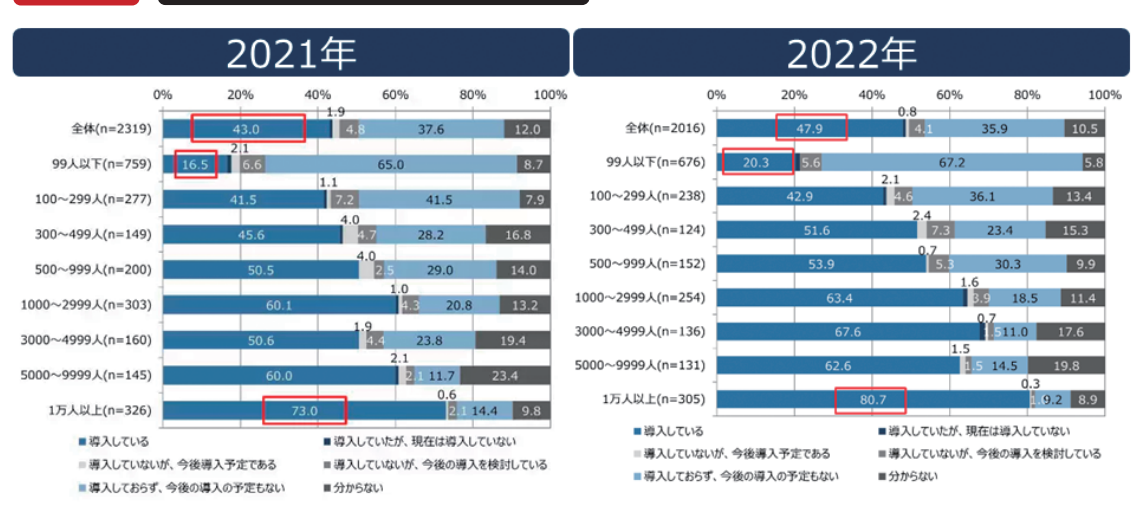

出典:Biz Clip(https://www.bizclip.ntt-west.co.jp/articles/bcl00014-027.html)

# 図1 ビジネスチャット企業導入率

# Delphi/400 都地 奈津美

Valence 尾崎浩青

,01)

# 2.コミュニケーションツールの特徴

メール・チャットにはそれぞれ異なる特徴がある。チャット はリアルタイムでメッセージの同期が可能である。簡単な 連絡やグループでの共有、即座に確認すべきことがある場 合に使用が適している。一方でメールは、重要な連絡や長 文でメッセージを送る場合、記録として残す必要がある場 合に適している。

上記の特徴により、社外への連絡はメールを使用し、社内 への連絡はチャットを利用するなど、状況によってコミュ ニケーションツールを使い分けている企業も多いのでは ないだろうか。

しかし、日常の業務において使用するツールが増えること は、複数サービス(アプリ)を切り替えて使い分けなければ いけないというデメリットも生まれる。

例えば、業務アプリケーションでデータを照会し、照会結 果を基にメール内容を入力するシーンでは、業務アプリケ ーションの起動及びメールサービスの起動が必要となる。 さらに社内への連絡が追加で必要となれば、チャットサー ビスの起動も必要となる。PCの限られた画面スペースの 中で複数サービスを立ち上げることは業務効率の低下に も繋がりかねない。

本稿で紹介する業務アプリケーションとの連携を行うと、 メールやチャットサービスの立ち上げが不要となる。よっ て、円滑に業務を進めることが可能となる。

# 3.Indyの利用

業務アプリケーションと各サービスの連携にはDelphiに 標準付属しているIndyを利用する。Indyとは、オープンソ ースのネットワーク関連コンポーネントである。

本稿の例では業務アプリケーションで見積書を出力し、先 方にメール送付するシーンを想定する。また、添付する見積 書は圧縮+パスワード付与を行い、メール送信後は社内に チャットで送信完了を報告する業務フローとする【図2】。

Indyを利用し、業務アプリケーションとの連携を実現する と【図3】のようなフローとなる。では、次章より具体的な実 装方法について紹介していく。

本サンプルでは、Delphi/400 11 Alexandriaを使用し、メ ールサービスはOffice365(Outlook)、チャットサービス はChatworkを使用する。

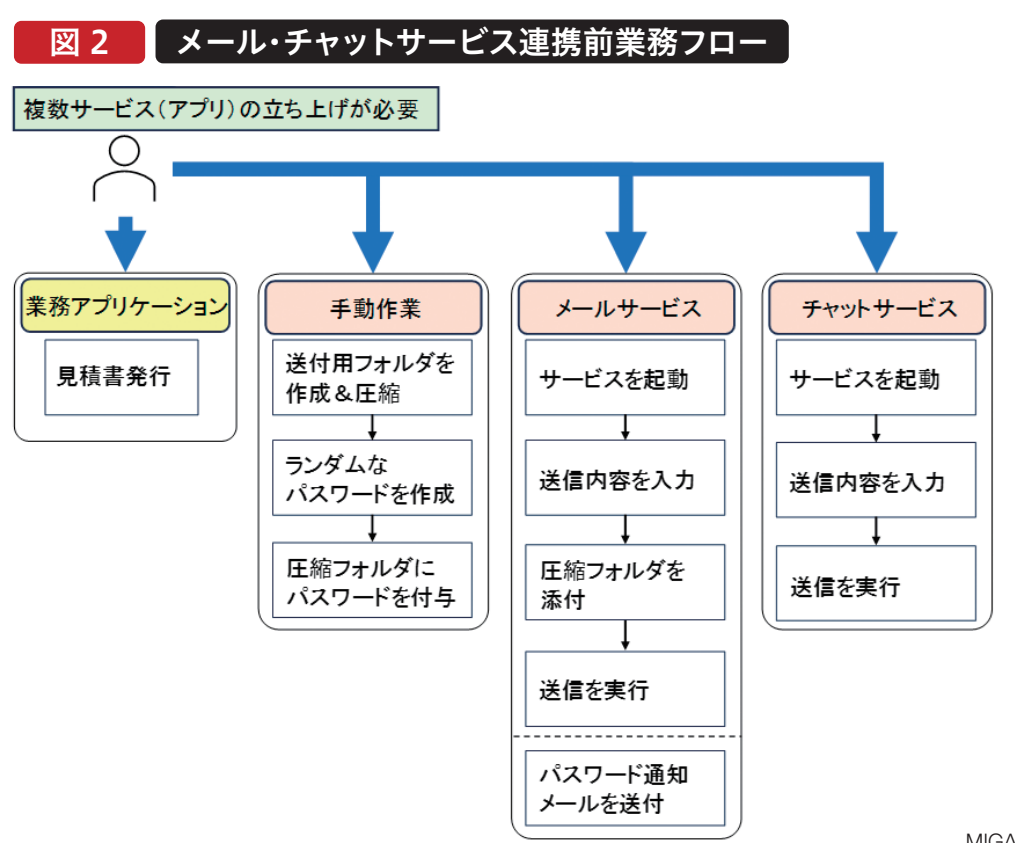

MIGARO Technical Report 053

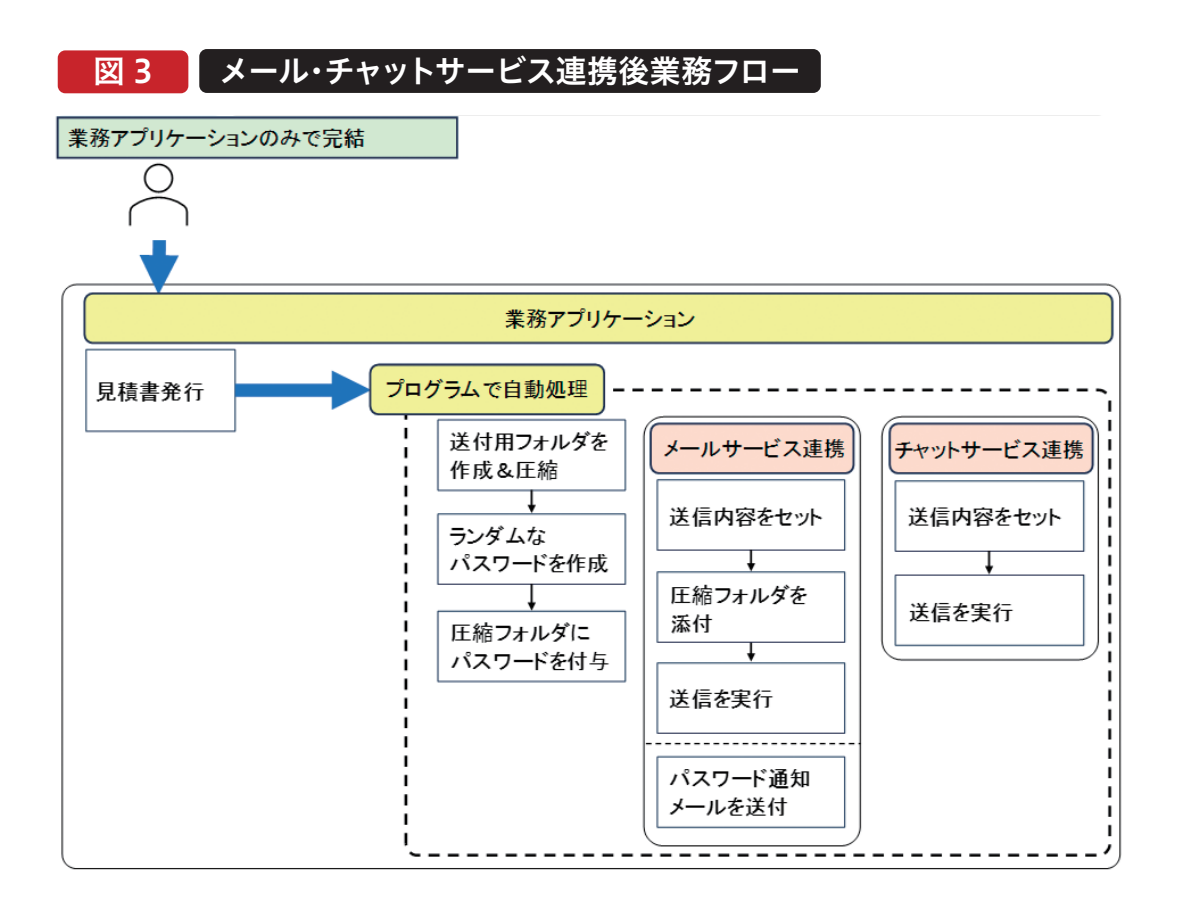

# 4.メール送信機能の実装

本稿では、業務アプリケーションの仕様を 以下と仮定する。

見積照会で作成済みの見積データを検索 し、チェックを付けたデータ毎に見積書を 発行可能とする。見積照会では、見積書の 送付先である先方担当者の名前を表示し ており、メールアドレスなどの紐づく担当 者情報をマスタにて保管している【図4】。

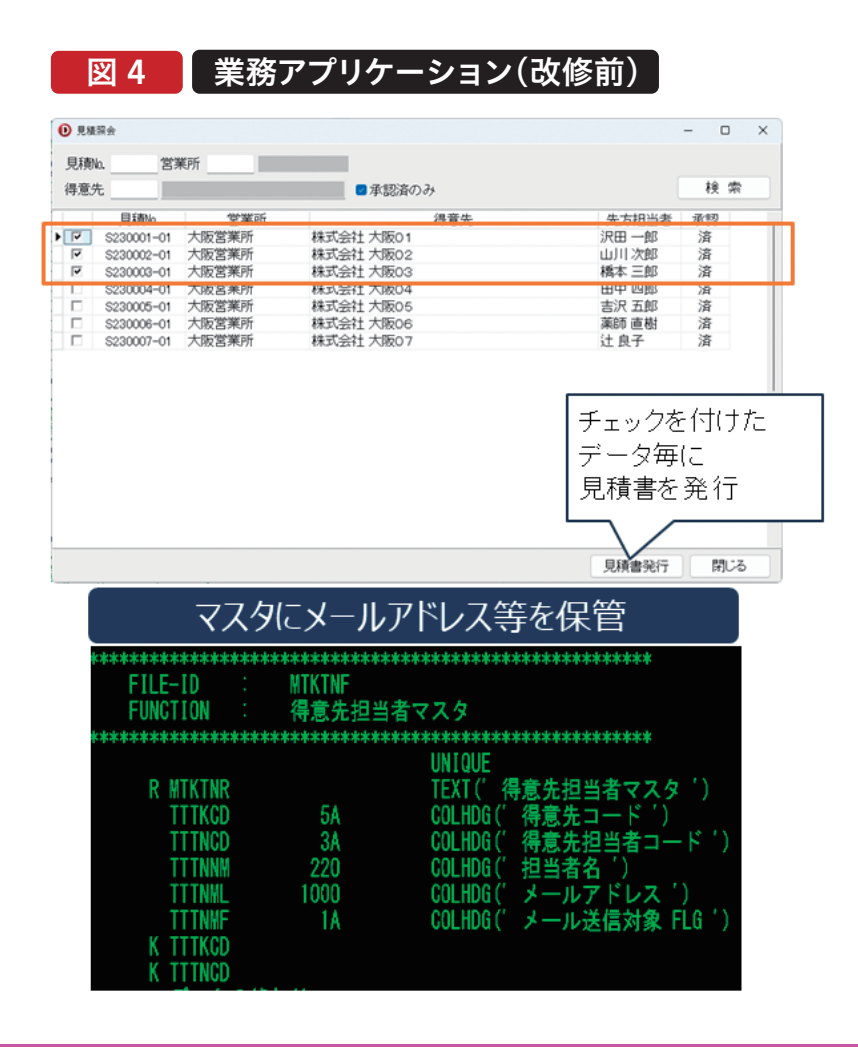

#### 4-1.コンポーネントの貼り付け

まずは、メール送信処理を実装するために必要なコンポー ネントの貼り付けを行う。メール送信機能を実装したい画 面に、TIdSMTPとTIdSSLIOHandlerSocketOpenSSL、 TIdMessageを配置し、各プロパティ設定を行う【図5】。 配置した各コンポーネントの役割は以下の通りである。 smtpMail:TIdSMTP メールサーバーとの接続及び送信処理の実施 sslMail:TIdSSLIOHandlerSocketOpenSSL TLS/SSLを使用した暗号化通信を可能にする msgMail:TIdMessage 送信先アドレスやメッセージ内容の設定

| 図 5 メール送        | 信用コンポーネントの配置                                                                                                    |                                                                                                    |
|-----------------|----------------------------------------------------------------------------------------------------|----------------------------------------------------------------------------------------------------|
| ◎ 見積照会          |                                                                                                    | - 🗆 X                                                                                                    |
| 見積No 営業所<br>得意先 | ■ 承認済のみ                                                                                                    | 検索                                                                                                    |
| dsList          | smtpMail:TIdSMTP<br>Host = smtp.office365.com<br>Port = 587<br>Usemame = アカウントのユーザー<br>Password = アカウントのパスワード<br>IO Handler = ssIMail<br>UseTLS = utUseExplicitTLS | sslMail:TklSSLIOHandlerSocketOpenSSL         Host = smtp.office365.com         Port = 587         Destination = smtp.office365.com:587         SSLO ptions.SSLVersions = sslTLSv1_2         msgMail:TldMessage         ContentType = multipart/mixed         CharSet = UTF-8         ContentTransferEncoding = BASE64 |

各コンポーネントに対するプロパティ設定について詳しく 解説していく。

smtpMailでは、メールサーバーへの接続情報について設 定している。本稿ではoffice365を使用するため、Hostは 「smtp.office365.com」、Portは「587」にて設定する。設 定値については使用するメールサービスによって異なるた め、各メールサービスのヘルプなどでご確認いただきたい。 また、使用するメールサービスによっては2段階認証の設 定をメールサービス側で行い、外部アプリケーションで使 用するためのパスワードを生成する必要がある。その際は、 生成パスワードをPasswordプロパティに設定しなければ ならない。 sslMailでは、暗号化通信を行うための設定を行う。本稿で はSSL/TLS(STARTTLS)を使用して通信を行うため smtpMailと同様にsslMailにHostやPortの設定を行う。 SSLVersionsプロパティにはTIdSSLIOHandlerSocket OpenSSLで指定可能な最新バージョンである 「sslTLSv1\_2」を設定する。

smtpMailのIOHandlerプロパティには「sslMail」を指定 し、UseTLSプロパティには「utUseExplicitTLS」を指定 する。しかし、UseTLSプロパティは暗号化方式などによ り、設定値が異なる為、各メールサービスに合わせて設定 いただきたい。 Delphi/400 佐田 雄一 msgMailでは、送信するメッセージの文字タイプや文字コードについて設定している。ContentTypeプロパティには主に以下のような形式を指定できるが、本稿では 「multipart/mixed」を指定する。 text/plain:文字テキストのみのメール形式

text/html:htmlと同様に文字に装飾が可能な形式 multipart/mixed:複数のメール形式が混在可能な形式 CharSetプロパティでは文字コードを指定する。Unicode形 式に対応するため「UTF-8」を設定する。ContentTransfer Encodingプロパティではメールの変換方式について指定で きる。本稿ではメールにファイル添付を行う想定であるため、 エンコード方式は「BASE64」を設定する。

#### 4-2.メール送信ロジックの実装

コンポーネントの貼り付け完了後、次は送信ロジックの実装 を行う。実装は「見積書出力ボタン」押下時のタイミングで行 う。【ソース1】が送信ロジック実装前の処理である。本稿で は、自動送信とするため、件名及び本文を予めAS/400にデ ータ登録しておく【図6】。追加のロジックとしては、【ソース 2】【ソース3】の通り ①メール内容のデータを取得 ②SMTPサーバーへの接続

③メールの送信元と送信先のセット

④メールの件名と本文のセット

⑤送信の実行

⑥SMTPサーバーの接続解除

である。また②の実施後は⑥を必ず実行する必要があるため try~finally~endにて処理している。また、メール件名の文 字化けを防ぐために、msgMailのOnInitializeISOイベント に処理を追加する【ソース4】。メール送信のロジックは以上 で完了である。しかし、実行すると【図7】のようなエラーが発 生する。

|                                                        | o o o o o o o o o o o o o o o o o o o   |
|--------------------------------------------------------|-----------------------------------------|
| 目的:見積書発行ボタン押下時処理                                       |                                         |
| 引数:                                                    |                                         |
| 戻値:                                                    |                                         |
|                                                        | 000000000000000000000000000000000000000 |
| procedure TfrmReview.btnMTROutputClick(Sende           | er: TObject);                           |
| begin                                                  |                                         |
| mtList.DisableControls;                                |                                         |
| mtList.First;                                          |                                         |
| try                                                    |                                         |
| while not mtList.Eof do                                |                                         |
| begin                                                  |                                         |
| <b>if</b> mtList.FieldByName( <b>'CHEK'</b> ).AsIntege | er = 1 <b>then</b>                      |
| begin                                                  |                                         |
| // 見積書出力(見積No.のフォルダ)                                   |                                         |
| OutPutMTMR;                                            |                                         |
| end:                                                   |                                         |
| mtList.Next;                                           |                                         |
| end:                                                   |                                         |
| finally                                                |                                         |
| mtList.EnableControls;                                 |                                         |
| end;                                                   |                                         |
| end;                                                   |                                         |

| 図                                                              | 6 登録                                                                       | <b>メッセージ</b>                                                                                                    |
|----------------------------------------------------------------|----------------------------------------------------------------------------|----------------------------------------------------------------------------------------------------|
| ファイ                                                            | ルレイアウト                                                                     | )                                                                                                    |
| <del>д*******</del><br>А*<br>А*                                | FILE-ID : M<br>FUNCTION : >                                                | MESGF<br>メッセージ登録マスタ                                                                                                    |
| л******<br>А<br>А<br>А<br>А<br>А<br>А<br>А<br>А<br>А<br>А<br>А | R MMESGR<br>MSSKEY<br>MSMSRW<br>MSMESG<br>K MSSKEY<br>K MSSKEY<br>K MSMSRW | UNIQUE<br>TEXT('メッセージ登録マスタ')<br>10A COLHOG('メッセージ識別キー')<br>3S 0 COLHOG('メッセージ行')<br>1000 COLHOG('メッセージ')                  |
| メール<br>000001                                                  | レ <mark>件名</mark><br>メッセージ識別 <sup>3</sup><br>MTMRNAILK                     | キー メッセージ行 メッセージ<br>御見積書の送付 データ毎にセットする値を変更す<br>るものは仮の値とし、ロジックにて<br>変換する                                                    |
| メーJ<br>1000001                                                 | レ本文<br>NTNRNAILH                                                           |                                                                                                    |
| 000002<br>000003<br>000004                                     | HTHRHAILH<br>hthrhailh<br>hthrhailh                                        | 2<br>[TANTNM] 様<br>3 いつもお世話になっております。株式会社ミガロ の [MYNAME] です。<br>4                                                           |
| 000005<br>000006<br>000007                                     | HTNRHAILH<br>Htnrhailh<br>Htnrhailh                                        | <ul> <li>この度は見積もりのご依頼をいただき、誠にありがとうございます。</li> <li>御見積書を添付ファイルにてお送りします。</li> <li>内容にご不明な点、ご要望がございましたらお申し付けください。</li> </ul> |
| 000008<br>000009<br>000010                                     | HTHRHAILH<br>Hthrhailh<br>Hthrhailh                                        | 8<br>9                                                                                                    |
| 000011<br>000012<br>000013                                     | HTHRHAILH<br>Hthrhailh<br>Hthrhailh<br>Hthrhailh                           | 11 〒 556-0017<br>12 大阪府大阪市浪速区湊町 2-1-57<br>13 難波サンケイビル 13F                                                                 |
| 000014                                                         | MINRMAILH                                                                  | 14 TEL-00-0031-0001 FAA-00-0031-0003                                                                                      |

| メール送信処理の実装(メイン処理)                                                                                                    |
|----------------------------------------------------------------------------------------------------|
| [************************************                                                                                                    |
| procedure TfrmReview.btnMTROutputClick (Sender: TObject);                                                                                  |
| <pre>var<br/>sSubject, sGetBody, sBody: String;<br/>sConpany: String;<br/>sTANTNM: String;<br/>sMYNAME: String;</pre>                      |
| begin                                                                                                    |
| // メール内容取得<br>sSubject := GetMSG('MTMRMAILK'); // 件名<br>sGetBody := GetMSG('MTMRMAILH'); // 本文<br>mtList.DisableControls;<br>mtList.First; |
| try<br>// SMTPサーバーへの接続<br>smtpMail.Connect;<br>try<br>while not mtList.Eof do                                                              |
| begin<br>if mtList.FieldByName('CHEK').AsInteger = 1 then<br>begin<br>// 見積書出力(見積No.のフォルダ)<br>OutPutMTMR;                                  |

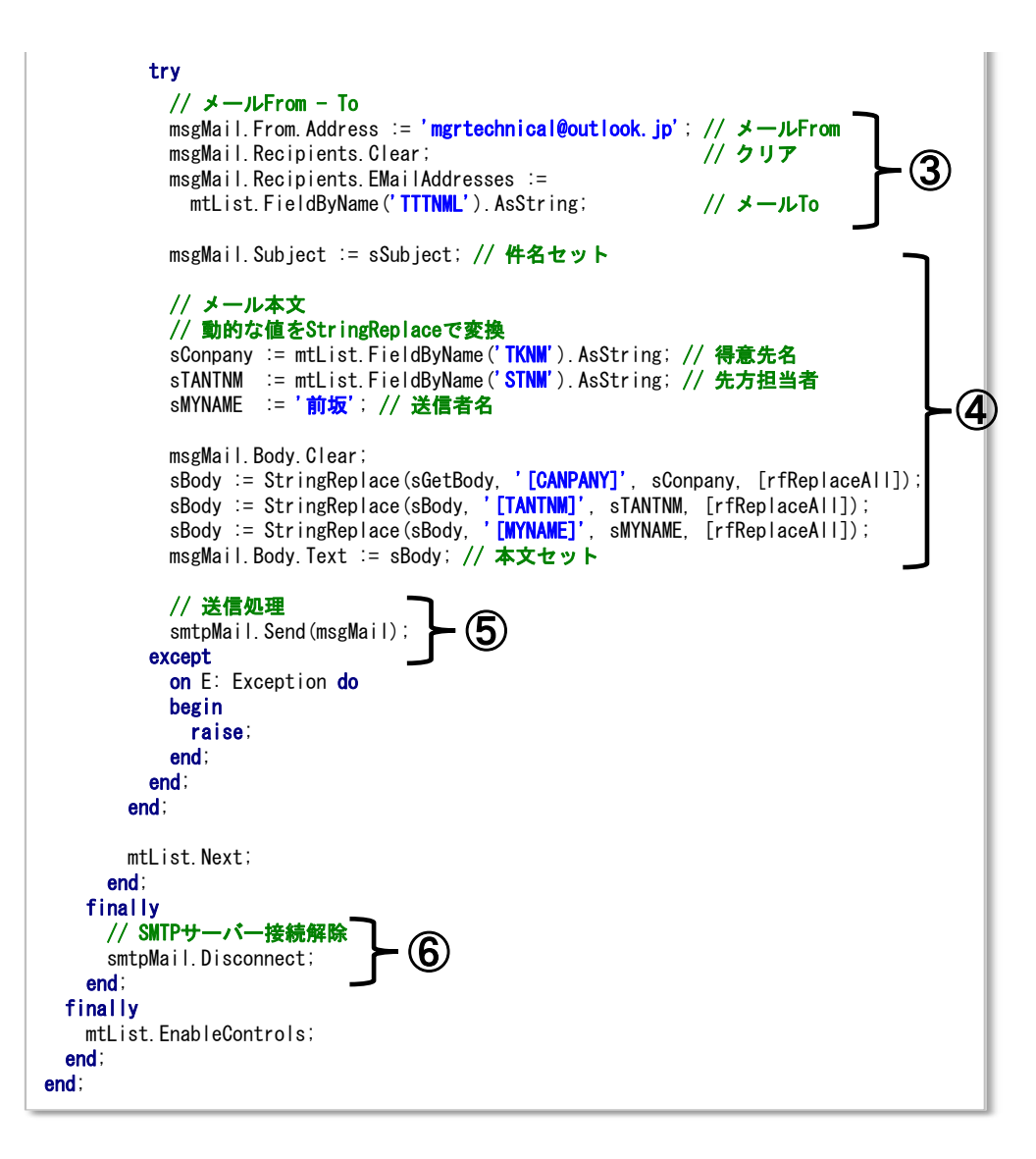

| メール送信処理の実装(メール内容の取得)                                                   |
|------------------------------------------------------------------------|
| {************************************                                  |
| <b>引数</b> :                                                            |
| ······<br>戻値:                                                          |
| ***************************************                                |
| function TfrmReview.GetMSG(AGetKEY: String): String;                   |
| begin                                                                  |
| qryMSG.Close;                                                          |
| qryMSG.SQL.Text :=                                                     |
| ' SELECT MSMESG FROM MMESGF WHERE MSSKEY = :MSSKEY ORDER BY MSMSRW ' : |
| qryMSG.ParamByName(' <b>MSSKEY</b> ').AsString := AGetKEY;             |
| qryMSG.Open;                                                           |
| try                                                                    |
| while not qryMSG.Eof do                                                |
| begin                                                                  |
|                                                                        |

```
if Result ◇ '' then
begin
    // 改行
    Result := Result + #13#10;
    end;
    Result := Result + qryMSG.FieldByName('MSMESG').AsString;
    qryMSG.Next;
    end:
    finally
    qryMSG.Close;
    end;
end;
```

| メール件名の文字化け防止                                                                                                    |
|----------------------------------------------------------------------------------------------------|
|                                                                                                    |
| {}                                                                                                    |
| 目的: TIdMessage Initialize処理                                                                                                    |
| 引数:                                                                                                    |
|                                                                                                    |
|                                                                                                    |
| presedure IfamPauler methallinitializalSQ(var VHacdarEnceding: Cher:                                                                                                    |
| procedure infinite view insignation in that is a view of the address of the second rest of the second rest o |
| var vcharset: string);                                                                                                    |
| begin                                                                                                    |
| VHeaderEncoding := 'B';                                                                                                    |
| // メールヘッダーのCharSetはここで設定する(メール件名に影響)                                                                                                    |
| VCharSet := 'UTF-8';                                                                                                    |
| end;                                                                                                    |

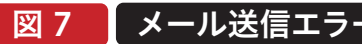

| 1.1      | 青照会        |              |                       |         | - 🗆 X |
|----------|------------|--------------|-----------------------|---------|-------|
| 見積       | No 営業      | 美所           |                       |         |       |
| 得意       | 先          |              | 図 承認済のみ               |         | 検索    |
|          | 見積No.      | 営業所          | 得意先                   | 先方担当者   | 承認    |
|          | S230001-01 | 大阪営業所        | 株式会社 大阪O1             | 沢田 一郎   | 済     |
| <b>V</b> | S230002-01 | 大阪営業所        | 株式会社 大阪O2             | 山川次郎    | 済     |
|          | S230003-01 | 大阪営業所        | 株式会社 大阪03             | 橋本 三郎   | 済     |
|          | S230004-01 | 大阪営業所        | 株式会社 大阪O4             | 田中 四郎   | 済     |
|          | S230005-01 | 大阪営業F Sample | project               | × 吉沢 五郎 | 済     |
|          | S230006-01 | 大阪営業所        |                       | 薬師 直樹   | 済     |
|          | S230007-01 | 大阪営業所        | SSLで接続する際にエラーが発生しました。 | 辻 良子    | 済     |
|          |            |              |                       | к       |       |
|          |            |              |                       |         |       |
|          |            |              |                       |         |       |
|          |            |              |                       |         |       |
|          |            |              |                       |         |       |
|          |            |              |                       |         |       |
|          |            |              |                       | 見積書発行   | 閉じる   |

【図7】のエラーを解決するためには https://indy.fulgan.com/SSL/より「libeay32.dll」 「ssleay32.dll」を取得し、実行モジュールと同階層に配置す る必要がある【図8】。各dllを配置した後、再度モジュールを 実行するとメール送信がエラーなく実行される【図9】。

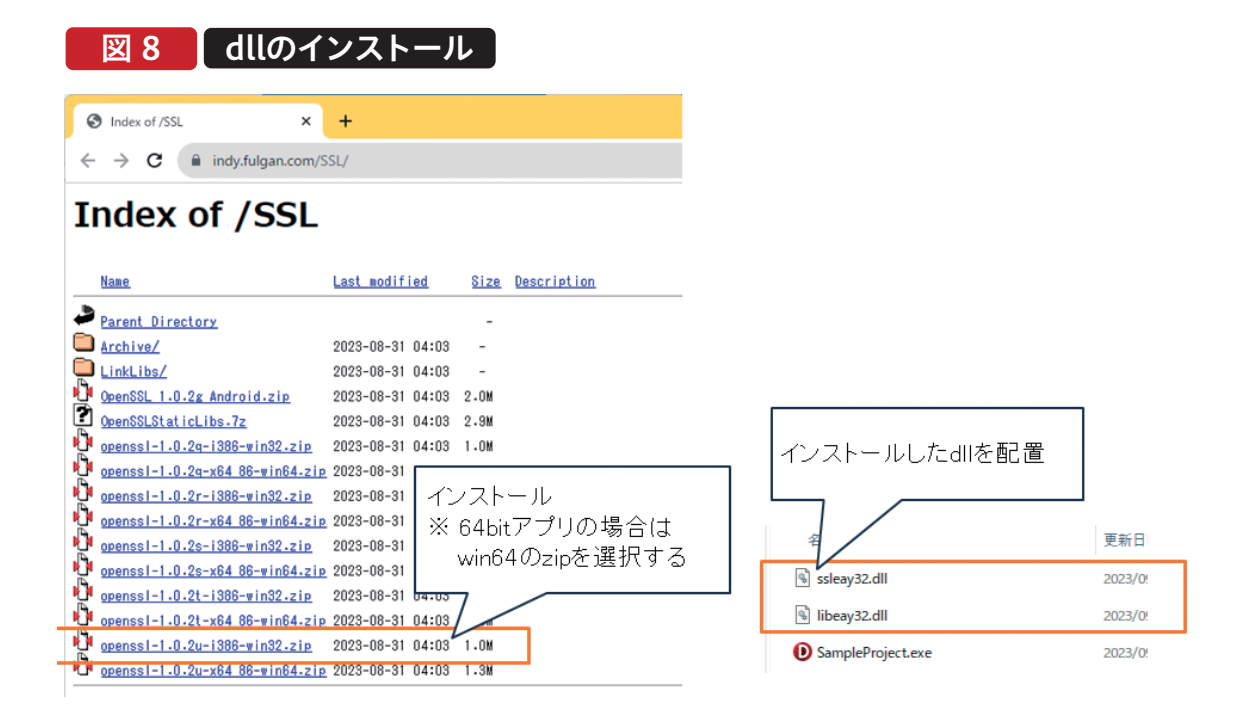

# 図 9 メール送信実行結果

| ▶ 見積 | 探会                       |          |                                             |     |                                                                                                   | - (                                                                                                    | ×                                  | <                                  |                                                              |                                           |                                          |                        |
|------|--------------------------|----------|---------------------------------------------|-----|---------------------------------------------------------------------------------------------------|----------------------------------------------------------------------------------------------------|------------------------------------|------------------------------------|--------------------------------------------------------------|-------------------------------------------|------------------------------------------|------------------------|
| 見積   | lo 23                    | 業所       |                                             |     |                                                                                                   |                                                                                                    |                                    |                                    |                                                              |                                           |                                          |                        |
| 得意5  | £                        |          | ママン (1) (1) (1) (1) (1) (1) (1) (1) (1) (1) | み   |                                                                                                   | 樉                                                                                                    | 穼                                  |                                    |                                                              |                                           |                                          |                        |
|      | 見積No.                    | 営業所      |                                             | 得意先 | 先方担当者                                                                                             | 承認                                                                                                    |                                    | 1                                  |                                                              |                                           |                                          |                        |
|      | S230001-01<br>S230002-01 | 大阪営業所    | 林式会社 大阪01                                   |     | が出め                                                                                               | //A<br>这                                                                                                    |                                    |                                    |                                                              |                                           |                                          |                        |
|      | 3230002-01               | 八阪苫朱川    |                                             |     | 杨本三郎                                                                                              | /月                                                                                                    | -                                  | -                                  |                                                              |                                           |                                          |                        |
|      | S230004-01               | 大阪営業所    | 株式会社 大阪04                                   |     | 田中 四郎                                                                                             | 済                                                                                                    |                                    |                                    |                                                              |                                           |                                          |                        |
|      | S230005-01               | 大阪営業所    | 株式会社 大阪05                                   |     |                                                                                                   | 14                                                                                                    |                                    |                                    |                                                              |                                           |                                          |                        |
|      | S230006-01               | 大阪営業所    | 株式会社 大阪06<br>株式会社 大阪05                      |     | 御見                                                                                                | 積書                                                                                                    | の送                                 | 付                                  | 受信トレ                                                         | 1 ×                                       |                                          |                        |
|      | 3230007-01               | 71026377 | TALLAZETI / JAKO /                          |     | 12170                                                                                             | л                                                                                                    |                                    |                                    |                                                              |                                           |                                          |                        |
|      |                          |          |                                             |     | mgrted<br>To 自分           株式会社           山川次           いつもお           この度(<br>御見積韻           内容にさ | chnical<br>◆<br>土 大廠(<br>む<br>む<br>世<br>志<br>で<br>む<br>し<br>む<br>し<br>む<br>む<br>し<br>む<br>し<br>む<br>し<br>む<br>し<br>む<br>し<br>む<br>む<br>し<br>む<br>し<br>む<br>し<br>む<br>し<br>む<br>し<br>む<br>し<br>む<br>し<br>む<br>し<br>む<br>し<br>む<br>し<br>む<br>し<br>む<br>し<br>む<br>し<br>む<br>し<br>む<br>し<br>む<br>し<br>む<br>し<br>む<br>し<br>む<br>む<br>む<br>し<br>む<br>む<br>む<br>む<br>む<br>む<br>む<br>む<br>む<br>む<br>む<br>む<br>む | @outl<br>) 2<br>なって<br>りのごう<br>え、ご | <b>look.j</b><br>おりま<br>ルにて<br>要望か | p <mgrted<br>ます。株式<br/>こいただき<br/>こお送りし<br/>ぶございま</mgrted<br> | chnical@d<br>会社ミガ<br>、誠にあ<br>ます。<br>こしたらお | outlook.jp><br>iロ.の前坂<br>うりがとうこ<br>津し付けく | です。<br>ございます。<br>ください。 |
|      |                          |          |                                             |     |                                                                                                   |                                                                                                    |                                    |                                    |                                                              |                                           |                                          |                        |
|      |                          |          |                                             |     | 株式会社                                                                                              | ±ミガロ                                                                                                    | -                                  |                                    |                                                              |                                           |                                          |                        |
|      |                          |          |                                             |     | =556-0                                                                                            | 017                                                                                                    | Name Proce Judge                   |                                    |                                                              |                                           |                                          |                        |
|      |                          |          |                                             |     | へ吸付い                                                                                              | へ取用湯                                                                                                    | 送ビ漢                                | @J2-1-                             | 07                                                           |                                           |                                          |                        |
|      |                          |          |                                             |     | 第単次サン<br>TEL:06                                                                                   | 6631-8                                                                                                    | 301 E                              | AX-06.                             | -6631-860                                                    | 13                                        |                                          |                        |
|      |                          |          |                                             |     | 122.00                                                                                            | -0051-0                                                                                                    |                                    |                                    | -0031-000                                                    |                                           |                                          |                        |
|      |                          |          |                                             |     | ( ~                                                                                               | 返信                                                                                                    | )(                                 | <u>ہ</u>                           | 転送                                                           |                                           |                                          |                        |

#### 4-3.出力フォルダの圧縮とパスワード付与

検索

G

本稿では、出力した見積書は特定のフォルダに保管される 仕組みとする。メールには該当フォルダを圧縮後、パスワ ードを付与したものを添付する。

フォルダの圧縮には「TAbZipper」コンポーネントを使用 する。「TAbZipper」は「GetItパッケージマネージャー」か

ら「Abbrevia 2021.11」を選択しインストールする。イン ストール方法は【図10】のとおりである。インストールが 完了したら、画面に「TAbZipper」コンポーネントを貼り付 けてみよう【図11】。

図 10 コンポーネントのインストール 表示 コンボーネント ❷ 🖄 🗃 ∨ 🗄 🗇 🦉 🖓 🖓 🖓 👘 🖗 🖗 🖗 🖗 🖗 🖗 🖗 04 ↓ ← ~ → ~ Delphi へようこそ 📴 Geter パッケージ マネージャ 🔇 Getit パッケージ マネージャ × ~ 絞り込み Abbrevia 2021.11 REVLO Abbrevia is a compression toolkit for Delphi, C++Builder, Kylix and Free Pascal.Supp platforms: Windows, Android, OSX, iOS. 💿 কৃশ্ব্য orted on ○ インストール済み ○ サブスクリプションのみ 30 Nov 2021 MOZILLA PUBLIC L ○ 更新 ᠿ インストール NR. √ Y−hm 名前 Alien Invasio 1.11 著者: Embarcadero Techr 0129 〇日付 依存先コンポーネントのライセンス × ins that move in sync bac 選択した項目のライセンスとその依存関係を注意深くお読みください Abbrevia (3) インストール × IREFI Abbrevia is a compression toolkit for Delphi, C++Builder, Kylix and Free Pascal.Supported on platforms: Windows, Android, OS X, IOS. 完了! ライセンス MOZILLA PUBLIC LICENSE Version 1.1 1. Definitions 1.0.1. "Commercial Use" means distribution or otherwise mak Covered Code available to a third party. ing the 1.1. "Contributor" means each entity that creates or contr the creation of Modifications. 閉じる 1.2. "Contributor Version" means the co すべて同意する(A) 同意しない(D)

#### ファイル圧縮用コンポーネントの貼り付け 図 11

| Contraction of the local sectors of the local sectors of the local secto |                                           |               |                          |       |    |     |  |
|----------------------------------------------------------------------------------------------------|-------------------------------------------|---------------|--------------------------|-------|----|-----|--|
| 見槓No.                                                                                                    | 営業所                                       |               |                          |       |    |     |  |
| 得意先                                                                                                    |                                           |               | 📃 🛛 承認済のみ                |       | 検  | 索   |  |
|                                                                                                    | 見積No.                                     | 営業所           | 得意先                      | 先方担当者 | 承認 |     |  |
| mtlist<br>dslist                                                                                                    | smtpMail<br>sslMail<br>sslMail<br>msgMail | abz<br>abzDir | zDir:TAbZipper<br>定値変更なし |       |    |     |  |
|                                                                                                    |                                           |               |                          | 見積書発行 | B  | 肌にる |  |

Delphi/400 佐田 雄一

Delphi/400 都地奈津美

Delphi/400 前坂 誠二

SmartPad4i 國元祐二

Valence 尾崎 浩言

믜

コンポーネントの貼り付けが完了したら、まずはランダムパ スワードを作成する関数を実装する。ランダムな文字列を設 定するにはRandom関数を使用する。Random関数の呼び 出し前には、Randomize手続きにより乱数生成関数を初期 化しておく【ソース5】。ランダムパスワードの実装が完了した ら、次は圧縮化の処理を実装する。圧縮化の処理は FileNameに圧縮後のファイル名(フルパス)を指定し、 BaseDirectoryに圧縮対象のフォルダ(フルパス)を指定す る。その後、AddFilesにて圧縮化するファイルを指定し、 SaveにてFileNameで指定した場所に保管される。本稿の ようにPassWord設定を行いたい場合は、PassWordに文字 列をセットする【ソース6】。この時に併せて、設定パスワード とZipファイル名を戻り値にしておく(メールへの添付処理 で使用)。

#### ソース 5

| ランダムパスワード作成処理                                                                             |
|-------------------------------------------------------------------------------------------|
| { <pre>selected</pre>                                                                     |
| 目的:ランダムパスワード作成処理                                                                          |
| 引数:                                                                                       |
| <b>戻値:生成パスワード</b>                                                                         |
|                                                                                           |
| function TfrmReview.GetRandomPass: String:                                                |
| var                                                                                       |
| sRandPassStr: <b>String</b> ;                                                             |
| begin                                                                                     |
| Randomize;                                                                                |
| sRandPassStr := <b>'abcdefghijkImnopqrstuvwxyzABCDEFGHIJKLMNOPQRSTUVWXYZ1234567890'</b> ; |
| repeat                                                                                    |
| Result := Result + sRandPassStr[Random(Length(sRandPassStr)) + 1];                        |
| until (Length(Result) = 10);                                                              |
| end;                                                                                      |

# ソース6

#### フォルダ圧縮処理

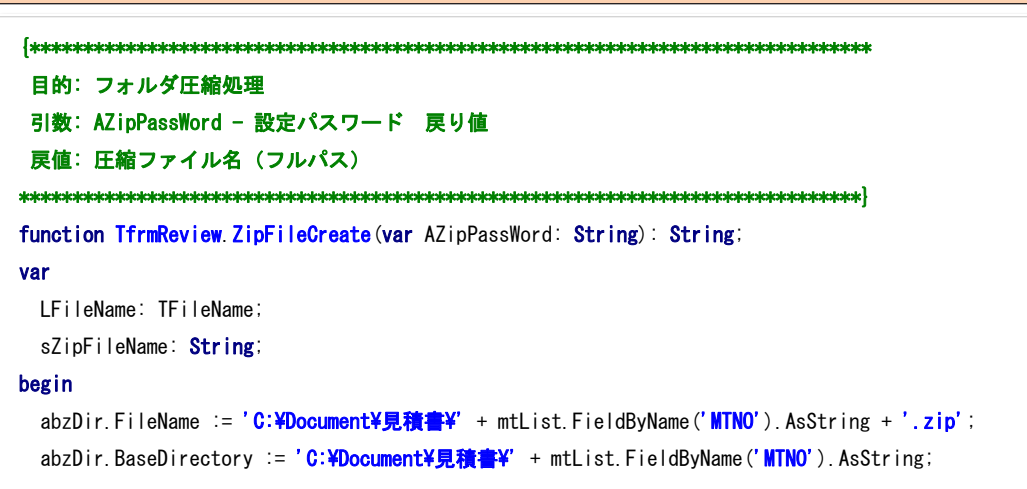

```
// abzDir.BaseDirectory直下のファイルを全て圧縮
for LFileName in TDirectory.GetFiles(
    abzDir.BaseDirectory, '*,*', TSearchOption.soAllDirectories) do
begin
    sZipFileName :=
        StringReplace(LFileName,
        IncludeTrailingPathDelimiter(abzDir.BaseDirectory), '', [rfIgnoreCase]):
    abzDir.AddFiles(sZipFileName, 0):
end:
abzDir.Password := GetRandomPass: // ランダムパスワード設定
AZipPassWord := abzDir.Password:
abzDir.Save:
Result := abzDir.FileName:
abzDir.CloseArchive:
end:
```

#### 4-4.圧縮ファイルの添付

圧縮ファイル作成の実装が完了したら、メールへの添付処 理を実装する。メールへの添付はUses節に IdAttachmentFileを追加し、TIdAttachmentFileを生 成する。後は、圧縮ファイル名及び各プロパティを設定す るだけで実装完了である【ソース7①】。また、パスワードメ ールも送付するよう併せて実装する【ソース7②】。ファイル 添付処理を実装した結果が【図12】である。

```
ファイル添付処理
```

```
目的:見積書発行ボタン押下時処理
引数:
厚值:
procedure TfrmReview.btnMTROutputClick(Sender: TObject);
var
 sSubject, sGetBody, sBody: String;
 sConpany: String;
 sTANTNM: String;
 sMYNAME: String;
 sZipFileName, sZipPassWord: String;
begin
 // メール内容取得
 sSubject := GetMSG('MTMRMAILK'); // 件名
 sGetBody := GetMSG('MTMRMAILH'); // 本文
 mtList.DisableControls;
 mtList.First;
```

```
MIGARO Technical Report 063
```

```
try
   // SMTPサーバーへの接続
   smtpMail.Connect;
   try
     while not mtList. Eof do
    begin
       if mtList.FieldByName('CHEK').AsInteger = 1 then
      begin
        // 見積書出力(見積Na.+システム日時のフォルダ)
        OutPutMTMR:
        // Zip化 (Zipファイル名を返却)
        sZipFileName := ZipFileCreate(sZipPassWord);
        try
        _~ メール本文設定処理 省略 ~_
          // 添付ファイルの設定
          msgMail.MessageParts.Clear;
          with TIdAttachmentFile.Create(msgMail.MessageParts, sZipFileName) do
          begin
                                                                                -1
           FileName := sZipFileName;
           ContentType := 'application/octet-stream';
            ContentTransfer := 'base64';
          end:
          // メール本文送信処理
          smtpMail.Send(msgMail);
          // パスワードメールの送付
          msgMail.Subject := sSubject; // 件名セット
          msgMail.Body.Clear;
          msgMail.Body.Text := 'パスワードを送付致します。' + #13#10 + sZipPassWord; // 本文セット
                                                                                               2
          msgMail.MessageParts.Clear: // 添付ファイルクリア
          // パスワードメール送信処理
          smtpMail.Send(msgMail);
        except
          on E: Exception do
          begin
           raise;
          end;
        end;
      end;
      mtList.Next
     end
   finally
     // SMTPサーバー接続解除
     smtpMail.Disconnect;
   end;
 finally
   mtList.EnableControls;
end;
end;
```

064 MIGARO Technical Report

| No. 18P                                | # of                    | _                                |     |                                                                                                    |                                                                                     |
|----------------------------------------|-------------------------|----------------------------------|-----|----------------------------------------------------------------------------------------------------|-------------------------------------------------------------------------------------|
| 先                                      | *m                      | <ul> <li>承認済の</li> </ul>         | ъ   | 検索                                                                                                    |                                                                                     |
| 見積No.                                  | 営業所                     |                                  | 得意先 | 先方担当者承認                                                                                                    |                                                                                     |
| S230002-01                             | 大阪営業所                   | 株式会社 大阪02                        |     | 山川次郎 済                                                                                                    |                                                                                     |
| S230003-01<br>S230004-01<br>S230005-01 | 大阪営業所<br>大阪営業所<br>大阪営業所 | 株式会社 大阪o<br>株式会社 大阪o<br>株式会社 大阪o |     | 橋本二郎 済<br>田中四郎 済<br>吉沢五郎 済                                                                                         |                                                                                     |
| \$230006-01<br>\$230007-01             | 大阪営業所<br>大阪営業所          | 株式会社 大阪C<br>株式会社 大阪C             |     | 御見積書の送付 Seerurx                                                                                                    | mgrtechnical@outlook.jp <mgrtechnical@outlook.jp< td=""></mgrtechnical@outlook.jp<> |
|                                        |                         |                                  | •   | mgrtechnical@outlook.jp «mgrtechnical@outlook.jp»<br>わ目分 マ<br>構成会社 大阪の 2<br>山川 次郎様<br>いつちお世話になっております。株式会社ミガロの期版です。 | /(スワードを送付数します。<br>(R5gq08ynZ                                                        |
|                                        |                         |                                  |     | この度は果琢もりのご依頼をいただき、誠にありがとうございます。<br>毎見張書を添付ファイルにてお送りします。<br>内容にご不明な点、ご要録がございましたらお申し付けください。                          | (ち 返信) (き 転送)                                                                       |
|                                        |                         |                                  | -   | 構成会社を力に、<br>中556-0017<br>大阪府へ気間接通ご裏和2-1-57<br>歴史サンテイビル19<br>TEL56-0501-0001 FXX06-051-0003                         |                                                                                     |
|                                        |                         |                                  |     | 1 個の添付ファイル・ Gmail でスキャン済み ①                                                                                        |                                                                                     |
|                                        |                         |                                  |     | ▲ 暗号化された添付ファイルに関する警告 - この添付ファイル                                                                                    |                                                                                     |

# 5.チャット送信機能の実装

本章では、チャット送信機能の実装方法について紹介して いく。

#### 5-1.コンポーネントの貼り付け

まずは、チャット送信処理を実装するために必要なコンポー ネントの貼り付けを行う。TIdHTTPとTIdSSLIOHandler SocketOpenSSLを配置し、各プロパティ設定を行う 【図13】。配置した各コンポーネントの役割は以下の通り である。

httpChat:TIdHTTP

Postメソッドを使用し、指定URLにデータ送信を実施 sslChat:TIdSSLIOHandlerSocketOpenSSL TLS/SSLを使用した暗号化通信を可能にする

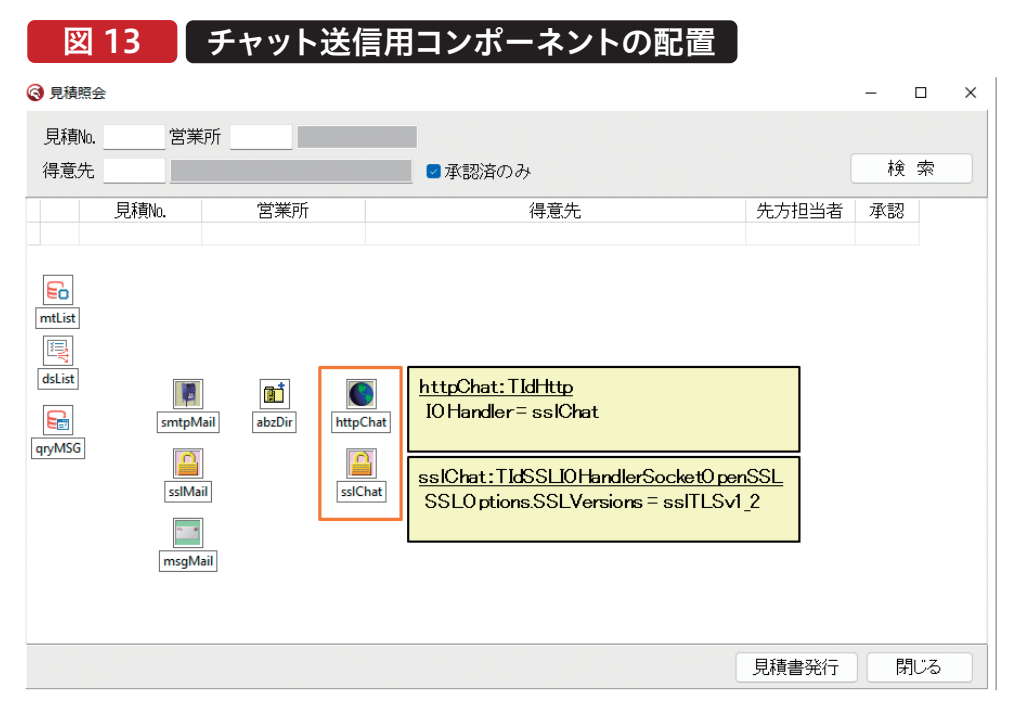

#### 5-2.APIエンドポイントの確認

APIエンドポイントとは、Webサービスやアプリケーションに 外部クライアントが通信するためのURLである。つまり、本稿 で使用するChatworkにおいても、業務アプリケーションが 通信するためのURLを確認しなければならない。Chatwork では、https://developer.chatwork.com/docs/endpoints のページにて、設定するURLやパラメータに関する記載があ る。また、チャット送信を行うためには併せてトークン、チャッ トのルームIDを確認する必要がある。 トークンとはAPIの認証を提供するセキュリティの仕組みで あり、APIを使用するためのパスワードのようなものである。 トークンの取得はサービスによって異なるが、Chatworkの 場合は【図14】のように、サービス連携のリンクから確認す ることで取得可能である。

ルームIDはチャットを行うグループの識別IDであり、ルーム IDの指定により、指定グループへのチャット送信が可能とな る、ルームIDの確認方法は【図15】である。

# 図 14 トークンの確認方法

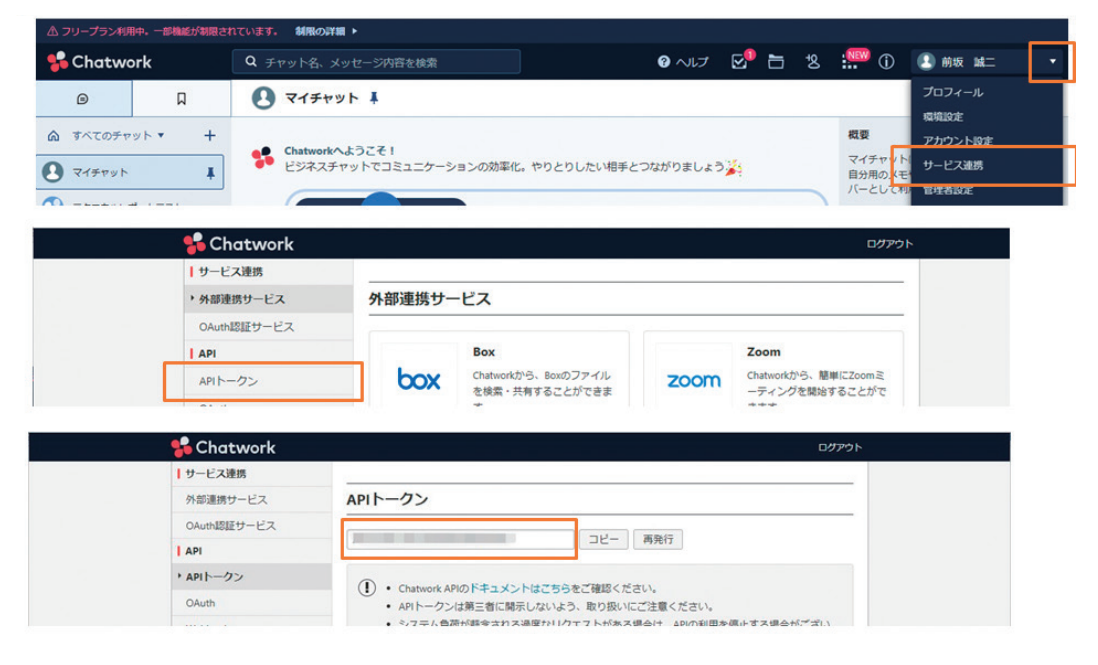

#### 図 15 **ルームIDの確認方法**

| フリープラン利用中、一部機能が制限され           | れています。 制限の詳細 ▶                                                |                | _                                                                                                    |
|-------------------------------|---------------------------------------------------------------|----------------|----------------------------------------------------------------------------------------------------|
| Chatwork                      | Q チャット名、メッセージ内容を検索                                            | 0 NH 🗹 🛅 💈     | 8 🎬 ① 💽 前坂 誠二                                                                                                    |
| ۵ D                           | ◆ 大阪営業所 Ⅰ                                                     |                | 🔁 + 📰 a 🖻 🧕                                                                                                    |
| すべてのチャット ▼<br>マイチャット<br>大臣営業所 | Chatworkでつながろう<br>リンクを共有することで簡単にグループチャットへ服得できま<br>磁伸リンクをコピーする | E <b>ず</b><br> | <ul> <li>祝夏 メッセージをすべて回該にする</li> <li>代 ジルーブチャットの設定</li> <li>タスン 用しメンバーでチャットを新規14回</li> <li>メ ガルーブチャットから通点する<br/>ガルーブチャットから通点する</li> </ul> |
|                               | ルームに: 334470878                                               | <i>4</i>       |                                                                                                    |

#### 5-3.チャット送信ロジックの実装

チャット送信ロジックの実装は先ほどのAPIエンドポイン トを確認したページを参考にする。リクエストに必要な ContentTypeプロパティとCustomHeadersプロパティ に値を設定する。後は、送信先URLと送信するメッセージ 内容を引数にPostメソッドを実行すると、実装は完了であ る【ソース8】【ソース9】。実行結果は【図16】となる。

# ソース 8

| チャット送信処理(呼び出し元)                                                                                                    |
|----------------------------------------------------------------------------------------------------|
| {<br>************************************                                                                                                    |
| <pre>procedure TfrmReview.btnMTROutputClick(Sender: TObject); var sSubject, sGetBody, sBody: String; sConpany: String; sTANTNM: String; sMYNAME: String; sZipFileName, sZipPassWord: String; sSendMTNO: String; begin</pre> |
| // メール内容取得<br>sSubject := GetMSG('MTMRMAILK'); // 件名<br>sGetBody := GetMSG('MTMRMAILH'); // 本文                                                                                                    |
| mtList.DisableControls;<br>mtList.First;<br>try<br>// SMTPサーバーへの接続<br>smtpMail.Connect;<br>try<br>while not mtList.Eof do<br>begin<br>if mtList.FieldByName('CHEK').AsInteger = 1 then<br>begin                             |
| // 見積書出力(見積Ma.+システム日時のフォルダ)<br>OutPutMTMR:<br><u>~ メール送信処理 省略 ~</u>                                                                                                    |
| // 送付見積No.<br>if sSendMTNO 〈> '' then<br>begin<br>sSendMTNO := sSendMTNO + #13#10;<br>end;<br>sSendMTNO := sSendMTNO + mtList.FieldByName('MTNO').AsString                                                                  |
| end:                                                                                                    |
| mtList.Next;<br>end:<br>finally<br>// SMTPサーバー接続解除<br>smtpMail.Disconnect;<br>end:<br>finally<br>mtList.EnableControls;<br>end:<br>// チャット送信処理                                                                              |
| SendChat (sSendMTN0);<br>end:<br>ソース9で記述                                                                                                    |

Delphi/400 都地 奈津美

チャット送信処理(メイン処理)

```
目的:チャット送信処理
 引数: AMTNO: 送付見積No. ※複数可能性あり
 戻値:
procedure TfrmReview.SendChat(AMTNO: String);
var
 slBody: TStringList;
 sSetInfo: String;
 sURL, sTOKN, sRMID: String;
begin
 sURL := 'https://api.chatwork.com/v2/rooms/'; // URL
 sTOKN := '7fe7a578371e92cdaa609e34b0ae43a2';
                                        // トークン
 sRMID := '334476678';
                                          // N-LID
 slBody := TStringList.Create;
 try
   sSetInfo := 'body=[info]';
sSetInfo := sSetInfo + '[title]見積書の件[/title]';
   sSetInfo := sSetInfo + '見積No.:' + #13#10 + AMTNO + #13#10 + 'メール送信しました。':
sSetInfo := sSetInfo + '[/info]';
   slBody.Add(sSetInfo);
   httpChat.Request.ContentType := 'application/x-www-form-urlencoded';
   httpChat.Request.CustomHeaders.AddValue('X-ChatWorkToken', sTOKN);
   try
    httpChat.Post(sURL + sRMID + '/messages', slBody);
   except
    raise;
   end
 finally
   FreeAndNil(slBody);
 end;
end;
```

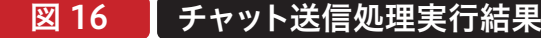

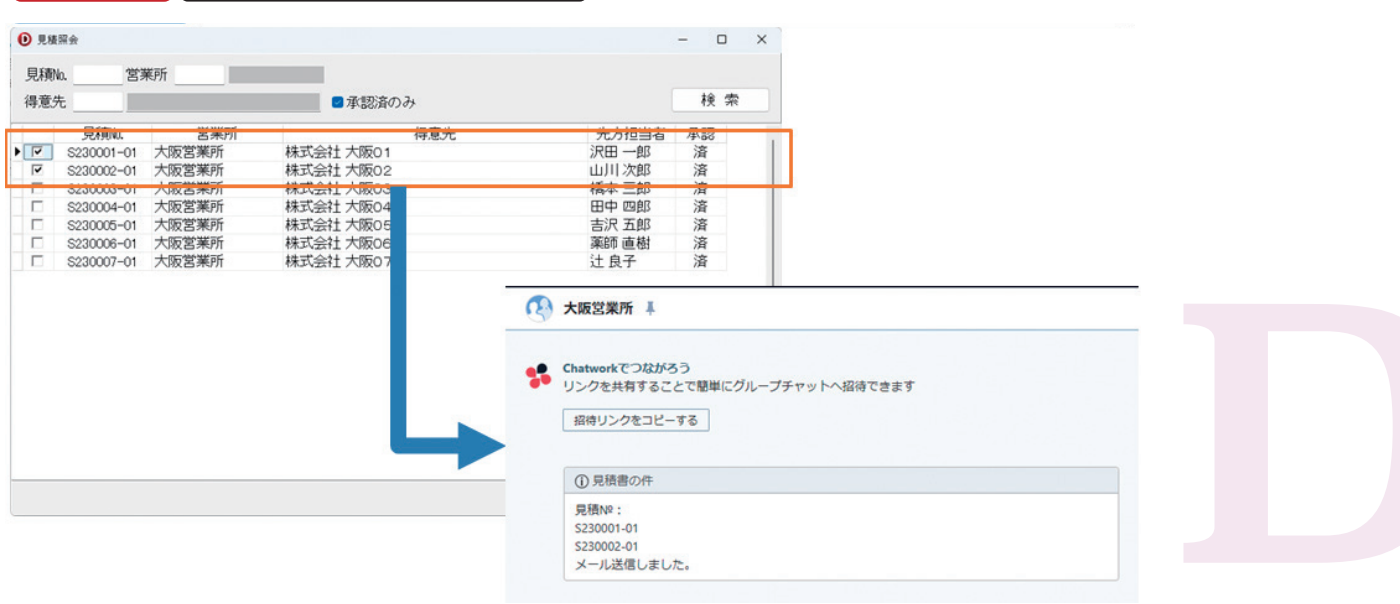

## 6.おわりに

各サービスのメッセージ送信画面を立ち上げることなく、 業務アプリケーション内で処理が完結することをおわかり いただけただろうか。また、各サービスとの連携方法につ いても、Indyを利用すると簡単に実装が可能であることを 実感いただけたと思う。

本稿は、送信の自動化による例でご紹介したが、もちろん 自身でメッセージ送信用の入力画面を作成いただくことも 可能である。また、コンポーネントを変更すれば受信機能 についても容易に実装可能である。 現在は、メールサービス、チャットサービスの種類が豊富 で、どれを導入すべきか判断が難しい。そこで、現在使用し ている業務アプリケーションと連携可能かといった観点を ひとつの判断基準としてもよいのかもしれない。

本稿でご紹介した実装方法であれば、プロパティの設定 値を変更するだけで他のサービスへの連携も可能である。 もし、現在ご検討されているメールサービスやチャット サービスがあれば、本稿を参考に連携可能かをお試しい ただけると幸いである。 Delphi/400 都地 奈津美